## DFIS : Module Import par DOI

christine.okret-manville@dauphine.fr

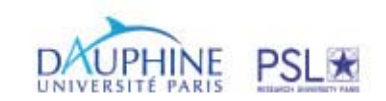

- Saisie rapide de publications dans DFIS disponible pour les types de documents suivants :
  - Articles
  - Communications avec actes
  - Ouvrages / Actes de conférences
  - Chapitres d'ouvrages

Si elles possèdent un DOI.

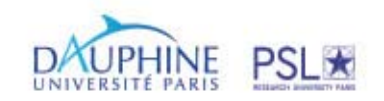

| General Auteurs De                                                                                                    | scription Pièces jointes                                                                                                    |
|----------------------------------------------------------------------------------------------------|----------------------------------------------------------------------------------------------------|
| Type de contribution (*)                                                                                                    | ?                                                                                                    |
| Année                                                                                                    | ?                                                                                                    |
| Titre (*)                                                                                                    | ?                                                                                                    |
| Titre alternatif                                                                                                    | ?                                                                                                    |
| Statut de publication (*)                                                                                                    | ?                                                                                                    |
| Lectorat (*)                                                                                                    | ?                                                                                                    |
| Sous affiliation dauphinoise                                                                                                    | 2 ? 🔽                                                                                                    |
| Audience                                                                                                    | ?                                                                                                    |
| Langue                                                                                                    | ?                                                                                                    |
| - · · ·                                                                                                    |                                                                                                    |
| nport de contribution<br>Vous pouvez télécharger un fichier, faire u<br>mport depuis un fichier                                                                                                    | n copier/coller ou l'obtenir à partir d'un DOI sur un des sites proposés.                                                                              |
| mport de contribution<br>Vous pouvez télécharger un fichier, faire u<br>mport depuis un fichier Télécharger<br>mport à partir d'un DOI 💽                                                                           | n copier/coller ou l'obtenir à partir d'un DOI sur un des sites proposés.<br>Télécharger                                                               |
| mport de contribution<br>Vous pouvez télécharger un fichier, faire u<br>mport depuis un fichier Télécharger<br>mport à partir d'un DOI 💽<br>– Contenu du fichier<br>Importer 👻 Annuler                             | n copier/coller ou l'obtenir à partir d'un DOI sur un des sites proposés.<br>Télécharger                                                               |
| mport de contribution<br>Vous pouvez télécharger un fichier, faire u<br>mport depuis un fichier<br>mport à partir d'un DOI<br>Contenu du fichier<br>Importer  Annuler<br>Prévisualisation CV<br>Bouyssou, D. ( [ve | n copier/coller ou l'obtenir à partir d'un DOI sur un des sites proposés.<br>Télécharger ear] ). [title] . <i>[supportname]</i> , [city] , [country] . |

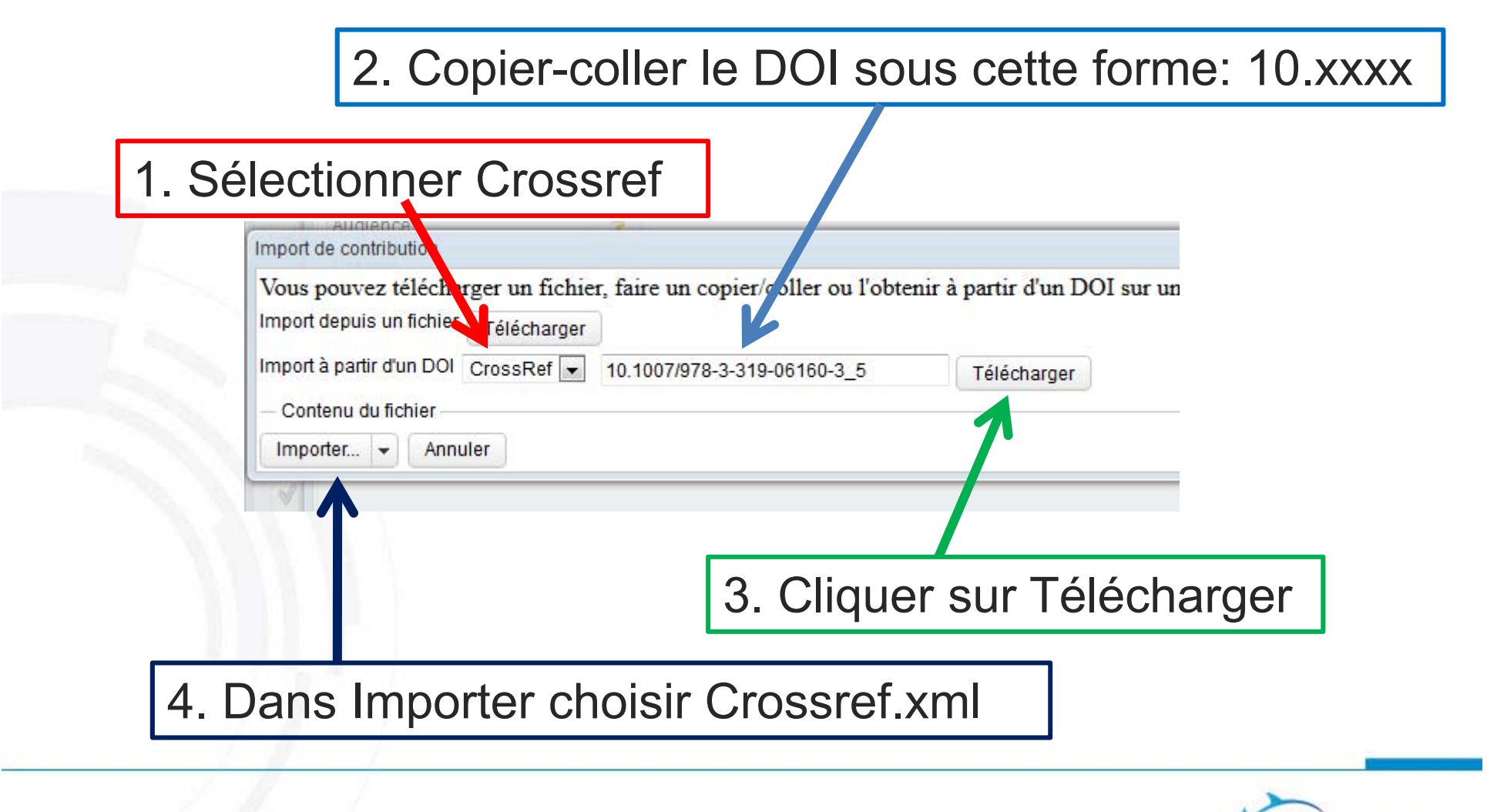

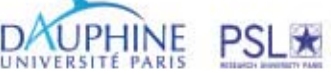

- La plupart des champs se remplissent automatiquement
- Restent <u>2 champs obligatoires</u> à remplir manuellement : Lectorat et Mots-clés.
- Enregistrer : le document est en statut Brouillon
- Soumettre pour validation en revenant à la liste des publications et
  - cliquer sur la publication pour la surligner en bleu
  - puis ouvrir Actions disponibles pour cliquer sur Soumettre la contribution active

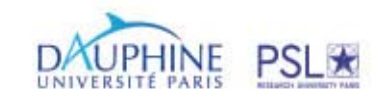